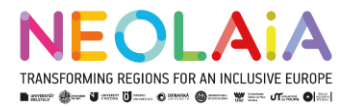

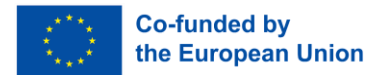

# Guide pour Compléter votre Profil sur le NEOLAiA Open Research Hub

Bienvenue sur le **NEOLAiA Open Research Hub** ! Cette plateforme est une initiative du **projet NEOLAiA** conçue pour favoriser la collaboration entre les chercheurs des neuf universités européennes de l'alliance. En créant et en maintenant un profil sur cette plateforme, vous contribuez à un réseau croissant de recherche NEOLAiA, et ouvrez des opportunités pour de nouvelles collaborations, des financements et des synergies de recherche. Ce guide décrit l'ensemble du processus d'inscription et de complétion de votre profil.

## 1. Créer votre profil

Accédez à la page d'accueil de la plateforme en vous rendant sur **data.neolaiacampus.eu/research-hub**. Vous y découvrirez des informations sur les chercheurs déjà inscrits, ainsi que des graphiques et le nombre total de contributions. Pour ajouter votre profil, cliquez sur **Participate**.

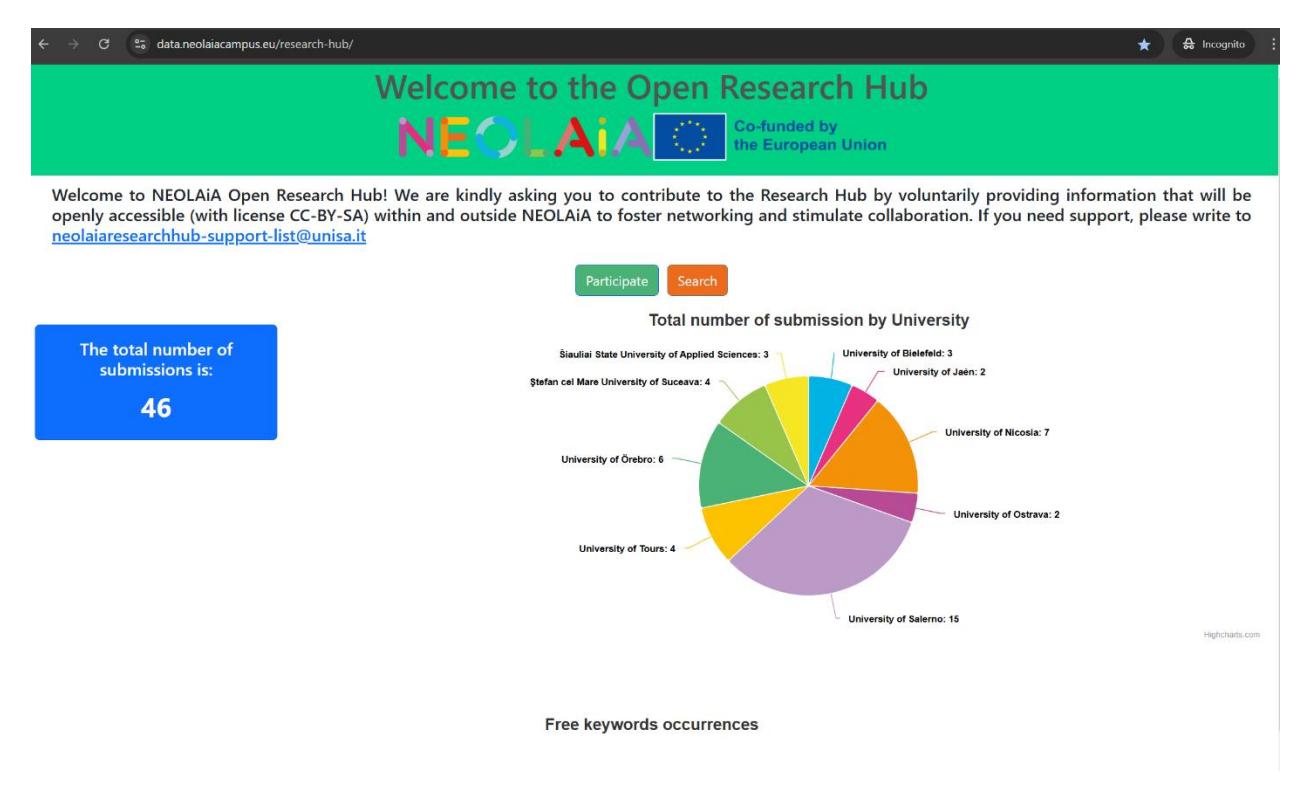

Une fois que vous aurez cliqué sur **Participer/participate**, vous serez redirigé vers une section vous décrivant l'ensemble des éléments qui vont être requis/suggéré pour produire votre profil :

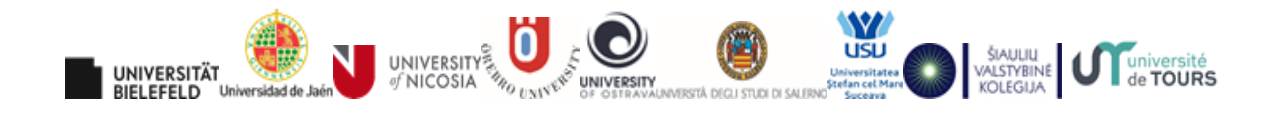

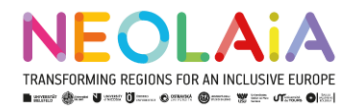

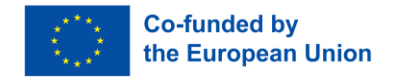

de TOURS

Dear Professor/Researcher.

Thank you for your interest in participating in our NEOLAiA Research Hub. This will help you to find colleagues with similar research areas and interests to start collaborative projects and increase research synergies. Please read this short quide before you start so that you can prepare the information needed and speed up. Once you have all the necessary information, filling up the form will take between 3 and 5 minutes to complete. This is what we will ask you:

- Your first and last name
- Your university and affiliation
- The URL of your homepage
- please make sure that your email address is available there, as this is the way in which you can be contacted
- 3 ERC sectors you work in (refer to this list <u>ERC panel structure 2024 calls.pdf (europa.eu))</u>
- 3 ERC sectors you are also interested in
- refer to the same ERC list as above Your ORCID profile

• A set of 10 free keywords related to your research (you can choose from existing words or create new ones: as you type, existing keywords will be presented to you)

Please note that the data you provide will be used as Open Data, with the license CC-BY-SA (ATTRIBUTION-SHAREALIKE 4.0 INTERNATIONAL) and, by ticking the boxes below, you are authorising us to use and show it on NEOLAiA Research Hub. You will be asked accept the boxes below and to write your email (in one of the NEOLAiA partner universities) and you will be sent a One Time Password (OTP) that will last for an hour.

By filling in the form and ticking the box on the left, you accept that the data you provide will be displayed as Open Data with the license CC-BY-SA, except for the email address, which will not be shown and will only be used by the administrators to send annual reminders to update your profile.

By filling in the form and ticking the box on the left, you accept our privacy policy

UNIVERSITÄT

BIELEFELD

Universidad de Jaé

of NICOSIA

"HO UNINE

UNIVERSITY

UNIVERSITÀ DEGLI STUDI DI SALERNI

| Inser | t your email    |
|-------|-----------------|
| (     | Send me the OTP |

Vous y trouverez également les informations nécessaires sur la structure des panels de l'ERC, qui vous aideront à remplir correctement les informations de votre profil et préciser votre champ scientifique. Le document est disponible à l'adresse suivante :

https://erc.europa.eu/sites/default/files/2023-03/ERC panel structure 2024 calls.pdf

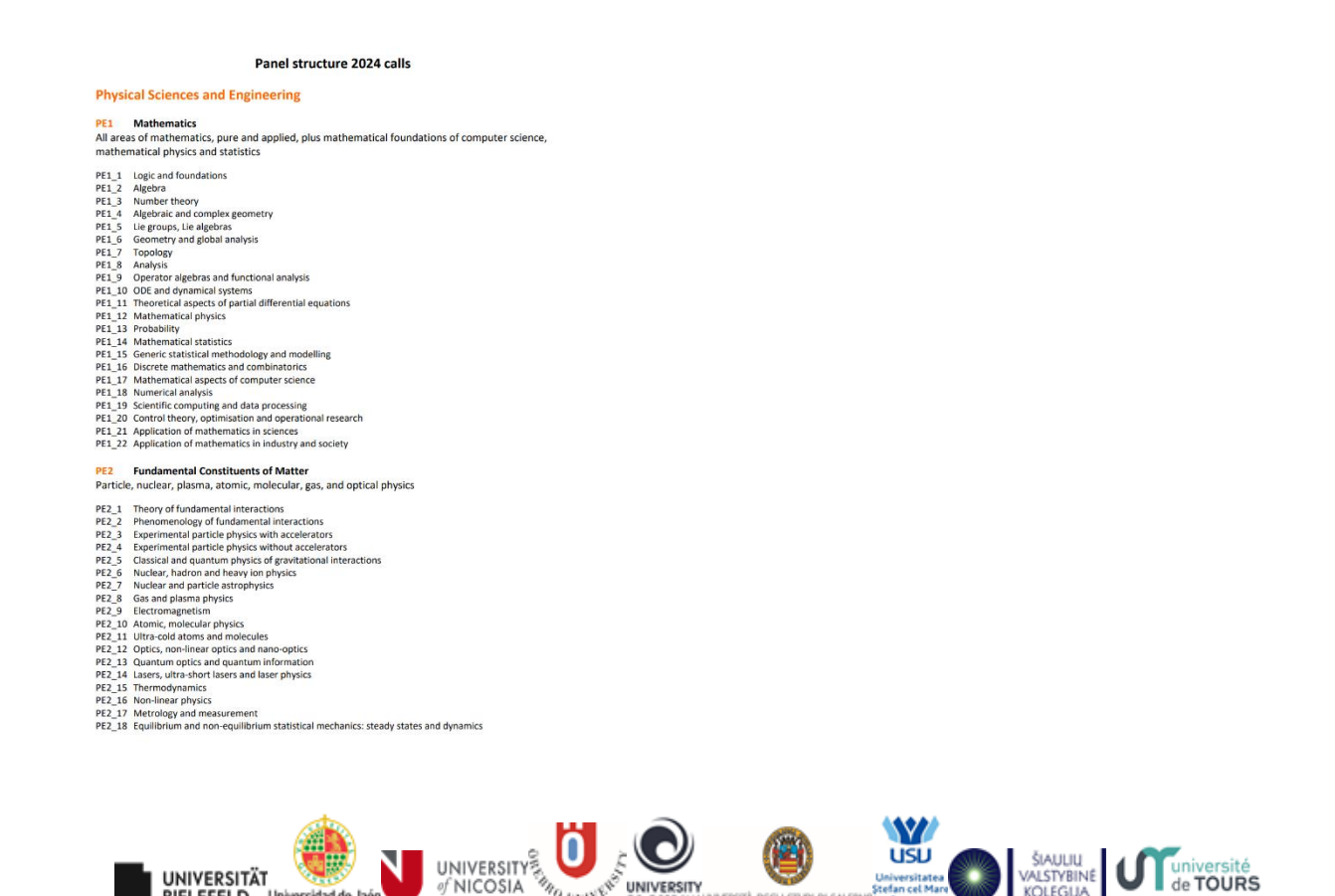

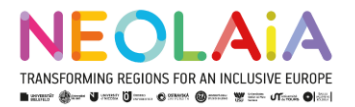

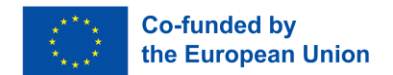

Pour procéder à la création de votre profil, assurez-vous de cocher les cases confirmant que :

- Vous acceptez que les données fournies soient affichées en tant que données ouvertes sous la licence CC-BY-SA (votre e-mail restera privé et sera utilisé uniquement pour les rappels de mise à jour de votre profil).
- Vous acceptez la politique de confidentialité de la plateforme.

Ensuite, entrez votre adresse e-mail et cliquez sur **Envoyer le OTP** pour recevoir le mot de passe à usage unique (OTP) pour vérification.

| By filling in the form and ticking the box on the left, you accept that the data you pro<br>will only be used by the administrators to send annual reminders to update your profile | wide will be displayed as Open Data with the license CC-BY-SA, except for the email address, which will not be shown and |
|----------------------------------------------------------------------------------------------------|----------------------------------------------------------------------------------------------------|
| By filling in the form and ticking the box on the left, you accept our privacy policy                                                                                               |                                                                                                    |
|                                                                                                    |                                                                                                    |
|                                                                                                    | mambrosino@unisa.it                                                                                                    |
|                                                                                                    |                                                                                                    |
|                                                                                                    | (Send me the OTP)                                                                                                    |

Vous allez maintenant recevoir un e-mail à l'adresse que vous avez fournie contenant votre code OTP provisoire d'une validité de une heure . Copiez et collez ce code dans le champ prévu à cet effet, puis cliquez sur **Se connecter**.

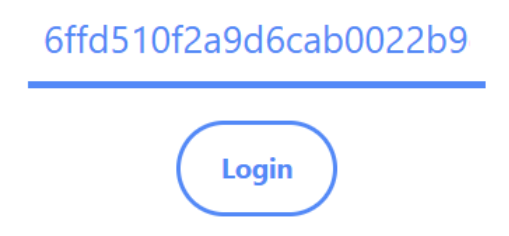

## 2. Remplir son profil

Une fois inscrit, vous devrez renseigner les informations détaillées de votre profil. Voici les champs requis :

- Nom et prénom (obligatoire)
- Lien vers votre page personnelle sur le site de votre université (optionnel)
- Lien vers votre profil ORCID (optionnel)
- Lien vers le groupe de recherche auquel vous appartenez (optionnel)

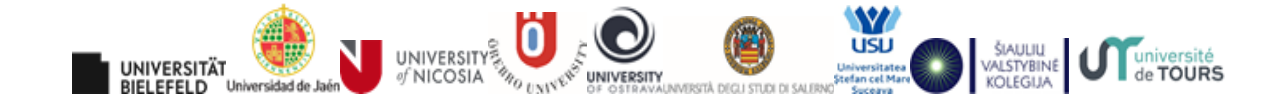

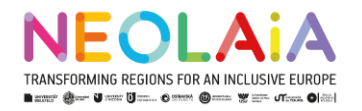

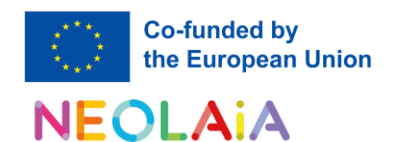

| Personal Information                                                                                                    |
|----------------------------------------------------------------------------------------------------|
| 1. Name *                                                                                                    |
|                                                                                                    |
| 2. Surname *                                                                                                    |
| 3. Insert your personal university page link<br>please make sure that your email address is available there, as this is the<br>way in which you can be contacted |
| 4. ORCID profile link                                                                                                    |
| 5. Link to the research group                                                                                                    |
| Next                                                                                                    |

Ensuite, sélectionnez votre UFR de rattachement, ainsi que votre unité de recherche (et éventuellement votre équipe de recherche). L'option "autre ou plusieurs" est disponible. Une fois vos choix effectués, cliquez sur **Next** pour continuer.

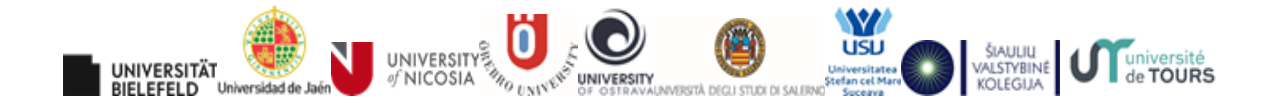

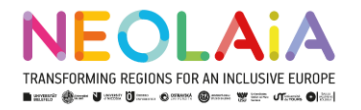

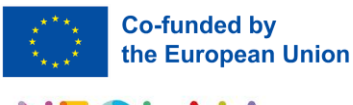

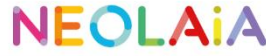

| elect your University                                                      |     |
|----------------------------------------------------------------------------|-----|
| 6. Select your University * University of Salerno                          | Q • |
| 7. Select you Department * Department of Cultural Heritage Sciences/DISPAC | ∞ - |
| Previous Next                                                              |     |

# 3. Définir ses champs disciplinaires

Dans cette première section, vous pouvez indiquer de 1 à 3 **domaines de recherche du panel ERC** dans lesquels s'inscrit votre travail. Vous pouvez vous référer au PDF fourni au début ou le consulter à l'aide de ce lien : <u>https://erc.europa.eu/sites/default/files/2023-03/ERC panel structure 2024 calls.pdf</u>

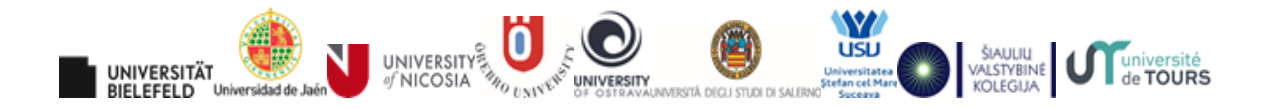

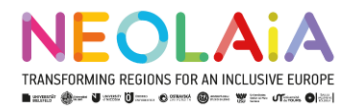

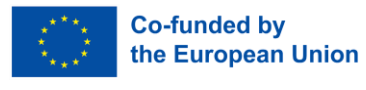

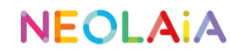

| ERC Panel (R<br>conducted)            | Research area in                                          | which the rese                  | arch i    | is |
|---------------------------------------|-----------------------------------------------------------|---------------------------------|-----------|----|
| 8. Indicate at lea<br>research is coi | ast 1 (and at most 3) ERC<br>onducted *                   | panel and keyword wh            | ere your  |    |
| ERC Panel and                         | d keyword (1)                                             |                                 |           |    |
| Select a resea                        | arch area *                                               |                                 |           |    |
| Social Science                        | ices and Humanities (SH)                                  |                                 | ⊘ .       | ~  |
| SH Research a                         | area - Panel *                                            |                                 |           |    |
| SH3 The Soc                           | cial World and Its Interacti                              | ons                             | ⊘ .       | v  |
| SH3 The Social<br>Sociology, soci     | al World and Its Interactic                               | ons *<br>sciences, communicatio | n studies | ž. |
| SH3_1 Soc                             | cial structure, social mobil                              | ity, social innovation          |           |    |
| SH3_2 Ine                             | equalities, discrimination, p                             | prejudice                       |           |    |
| SH3_4 Soc                             | cial integration, exclusion                               | prosocial behaviour, crime      |           |    |
| SH3 5 Soc                             | cial attitudes and beliefs                                |                                 |           |    |
| SH3_6 Soc                             | cial influence; power and §                               | group behaviour                 |           |    |
| SH3_7 Soc                             | cial policies, welfare, work                              | and employment                  |           |    |
| SH3_8 Pov                             | verty and poverty alleviati                               | on                              |           |    |
| SH3_9 Soc<br>education                | cial aspects of teaching an<br>n and educational policies | d learning, curriculum s        | tudies,   |    |
| O SH3_10 Co                           | ommunication and inform                                   | ation, networks, media          |           |    |
| SH3_11 Di                             | igital social research                                    |                                 |           |    |
| SH3_12 So                             | ocial studies of science an                               | d technology                    |           |    |
|                                       |                                                           |                                 |           |    |
| Add another E                         | ERC Keyword                                               |                                 |           |    |
|                                       |                                                           |                                 |           |    |
| Previous                              | Next                                                      |                                 |           |    |

Si vous constatez que vous avez ajouté un domaine par erreur, vous pouvez toujours le supprimer.

| ERC Panel and keyword (2) |                        |
|---------------------------|------------------------|
| Select a research area *  |                        |
| Select                    | •                      |
|                           | Remove the ERC Keyword |
| Add another ERC Keyword   |                        |

Après avoir rempli ces champs, cliquez sur **Next** pour continuer.

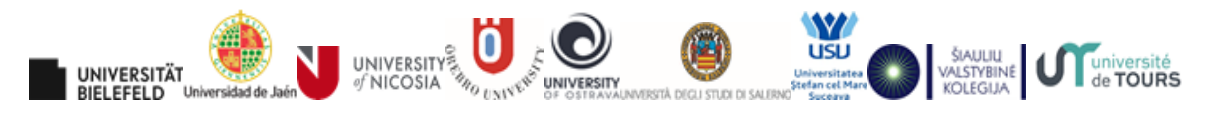

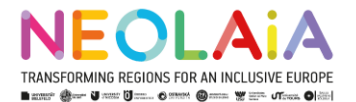

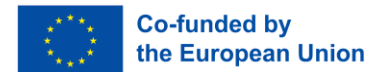

Dans cette deuxième section, vous pouvez spécifier d'autres **domaines de recherche qui vous intéressent**. Par exemple, si vos recherches portent sur le domaine des statistiques mais s'appliquent également à l'économie, vous pouvez ajouter ce dernier comme domaine d'intérêt supplémentaire.

## **Open Research Hub**

# **NEOLAIA**

| Other research a<br>and keywords)<br>Areas in which I apply my<br>my research in economics | research (for example, I c<br>). | <b>e interest (l</b><br>lo research in stat | ERC Pa      | i <b>nels</b><br>I apply |
|--------------------------------------------------------------------------------------------|----------------------------------|---------------------------------------------|-------------|--------------------------|
| 9. Indicate at most 3 EF<br>in                                                             | RC Panel and keyword w           | hich you are also                           | o intereste | ed                       |
| ERC Panel and keyw                                                                         | ord (1)                          |                                             |             |                          |
| Select a research are                                                                      | ea                               |                                             |             |                          |
| Physical Sciences a                                                                        | nd Engineering (PE)              |                                             | $\Diamond$  |                          |
| PE Research area - P                                                                       | anel *                           |                                             |             |                          |
| Select                                                                                     |                                  |                                             |             | r                        |
| Add another ERC Ke                                                                         | yword                            |                                             |             |                          |
| Previous                                                                                   | Next                             |                                             |             |                          |
|                                                                                            |                                  |                                             |             |                          |

Après avoir rempli ces champs, cliquez sur Next pour continuer

## 4. Keywords/mots clés

Dans cette section, vous pouvez **ajouter jusqu'à 10 mots-clés** liés à votre domaine de recherche ou à vos intérêts. Vous pouvez également choisir d'utiliser les mots-clés suggérés s'ils correspondent à votre recherche, ou les ignorer entièrement. Ces mots-clés permettent de décrire vos recherches et facilitent votre découverte par d'autres personnes partageant des thématiques d'intérêt similaires.

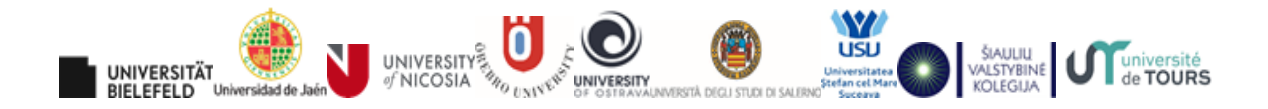

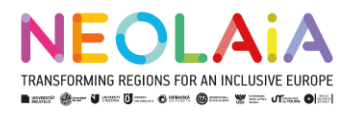

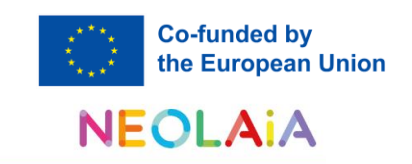

| . Enter a maximum of ten free keywords for your Research area                                                                                                    | a                     |
|----------------------------------------------------------------------------------------------------|-----------------------|
| Free keyword<br>Enter only one keyword for each textbox. Click on "add a new fre<br>keyword" to add another one.<br>- It is possible to use blank spaces.<br>- Please do not enter more than one keyword per line as we will<br>word clouds of them and that will make it unreadable. | ee<br>I build         |
| cultural heritage                                                                                                    | 17/40                 |
|                                                                                                    | Remove                |
| Free keyword Enter only one keyword for each textbox. Click on "add a new fre keyword" to add another one It is possible to use blank spaces Please do not enter more than one keyword per line as we wil word clouds of them and that will make it unreadable.  open data            | ee<br>I build<br>9/40 |
| Add a new free keyword                                                                                                    | Remove                |
| na a new nee neg word                                                                                                    |                       |
| Previous Preview                                                                                                    |                       |
|                                                                                                    |                       |

Après avoir rempli ces champs, cliquez sur **Preview** pour continuer.

## 5. Récapitulatif de votre profil

Dans cette section, vous verrez un résumé de toutes les informations que vous avez saisies dans votre profil. Si une information est incorrecte ou doit être mise à jour, vous pouvez l'éditer directement depuis cette page. Une fois que vous êtes satisfait(e) de votre profil, cliquez sur **Complete** pour le partager. Votre profil est désormais terminé, merci ! Vous pouvez revenir au tableau de bord.

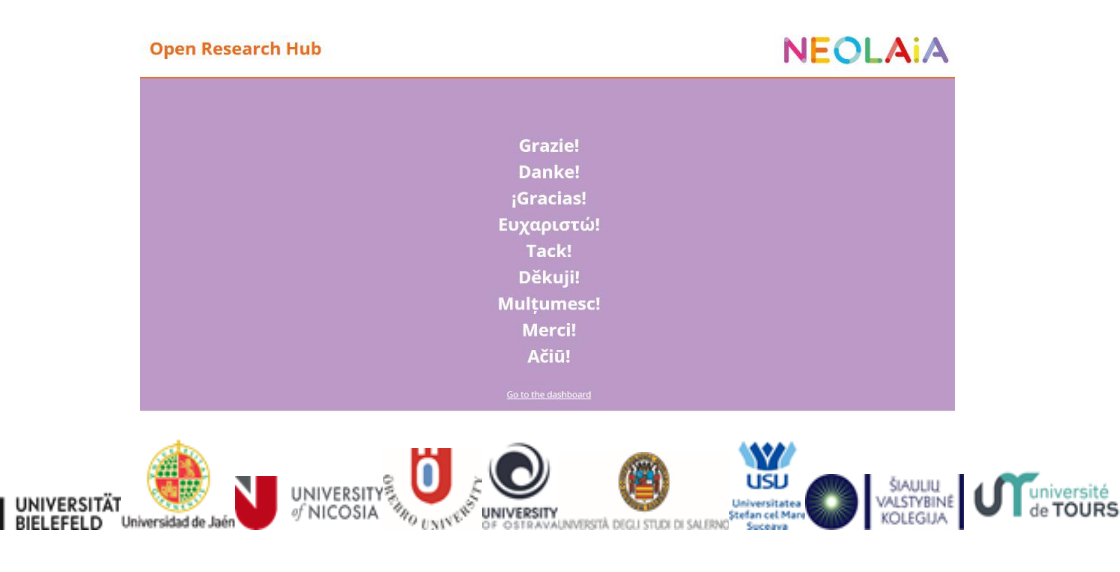